## SERVICE REPAIR

# MANUAL

Hyster C230 (B60ZAC) Forklift Service Repair Manual

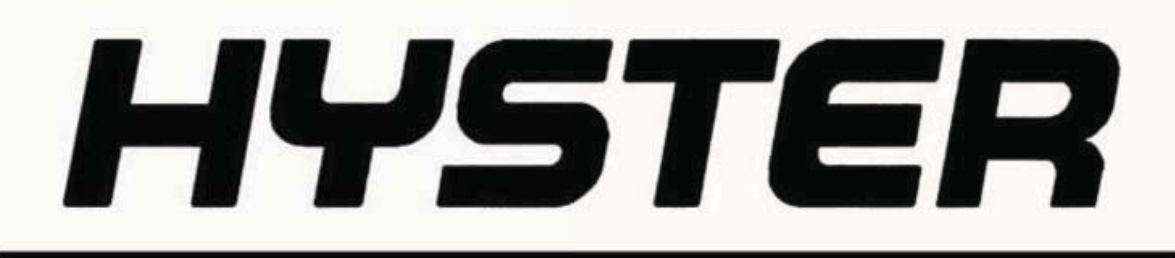

## USER INTERFACE SERVICE TECHNICIAN

B60ZAC [C230]; B60ZHD [B262]; B80ZHD [B257]

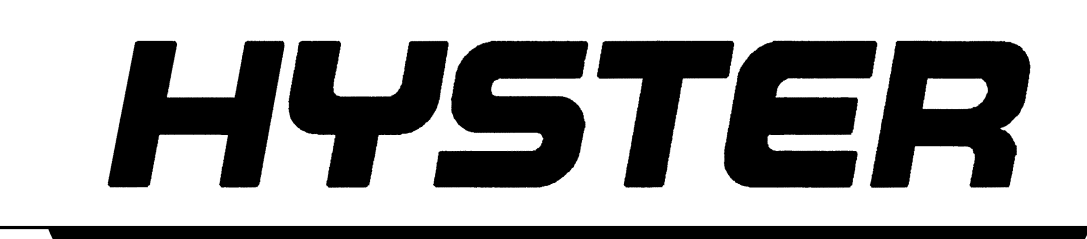

PART NO. 4096091

2200 SRM 1659

## SAFETY PRECAUTIONS MAINTENANCE AND REPAIR

- The Service Manuals are updated on a regular basis, but may not reflect recent design changes to the product. Updated technical service information may be available from your local authorized Hyster<sup>®</sup> dealer. Service Manuals provide general guidelines for maintenance and service and are intended for use by trained and experienced technicians. Failure to properly maintain equipment or to follow instructions contained in the Service Manual could result in damage to the products, personal injury, property damage or death.
- When lifting parts or assemblies, make sure all slings, chains, or cables are correctly fastened, and that the load being lifted is balanced. Make sure the crane, cables, and chains have the capacity to support the weight of the load.
- Do not lift heavy parts by hand, use a lifting mechanism.
- Wear safety glasses.
- DISCONNECT THE BATTERY CONNECTOR before doing any maintenance or repair on electric lift trucks. Disconnect the battery ground cable on internal combustion lift trucks.
- Always use correct blocks to prevent the unit from rolling or falling. See HOW TO PUT THE LIFT TRUCK ON BLOCKS in the **Operating Manual** or the **Periodic Maintenance** section.
- Keep the unit clean and the working area clean and orderly.
- Use the correct tools for the job.
- Keep the tools clean and in good condition.
- Always use **HYSTER APPROVED** parts when making repairs. Replacement parts must meet or exceed the specifications of the original equipment manufacturer.
- Make sure all nuts, bolts, snap rings, and other fastening devices are removed before using force to remove parts.
- Always fasten a DO NOT OPERATE tag to the controls of the unit when making repairs, or if the unit needs repairs.
- Be sure to follow the WARNING and CAUTION notes in the instructions.
- Gasoline, Liquid Petroleum Gas (LPG), Compressed Natural Gas (CNG), and Diesel fuel are flammable. Be sure to follow the necessary safety precautions when handling these fuels and when working on these fuel systems.
- Batteries generate flammable gas when they are being charged. Keep fire and sparks away from the area. Make sure the area is well ventilated.

**NOTE:** The following symbols and words indicate safety information in this manual:

## 

Indicates a hazardous situation which, if not avoided, could result in death or serious injury.

## 

Indicates a hazardous situation which, if not avoided, could result in minor or moderate injury and property damage.

On the lift truck, the WARNING symbol and word are on orange background. The CAUTION symbol and word are on yellow background.

### **TABLE OF CONTENTS**

| General                     |   |
|-----------------------------|---|
| Introduction                |   |
| Description                 |   |
| Button Keypad               |   |
| LED Indicator Lights        |   |
| LCD Screen                  |   |
| Dash Display Menu Access    |   |
| Menu Navigation             | 2 |
| Dash Display Menu Operation |   |
| Nodes                       |   |
| Menu Structure              |   |
| Service-Level Menu          |   |
| Hour Meters                 |   |
| H1 Truck Hours              |   |
| H2 Traction Hours           |   |
| H3 Pump Hours               |   |
| H4 Steer Hours              |   |
| H5 Odometer Hours           |   |
| H10 Display Hours           |   |
| H32 Combinatin Node Hours   |   |
| H40 Steer Node Hours        |   |
| Performance                 |   |
| Performance Level 1         |   |
| P1.1 Forward                |   |
| P1.2 Reverse                |   |
| P1.3 Acceleration           |   |
| P1.4 Plug                   |   |
| P1.5 Coast                  |   |
| P1.6 Lift Speed             |   |
| P1.7 Lower Speed            |   |
| Operator Passwords          |   |
| Add Password                |   |
| Delete Password             |   |
| Edit Password               |   |
| Operator Password           |   |
| Clear Log                   |   |
| Operator Logs               |   |
| Operator 1-150              |   |
| Information                 |   |
| I1 Model                    |   |
| I3 Serial Number            |   |
| I5 Truck Voltage            |   |
| Settings                    |   |
| S1 Metric                   |   |
| S2 User Performance         |   |
| S3 Timeout                  |   |
| S4 Battery Type             |   |
| S5 BDI Startup Full         |   |
| S6 BDI Full                 |   |
| S7 BDI Empty                |   |
|                             |   |

## **TABLE OF CONTENTS (Continued)**

| S8 BDI Reset                    | 16 |
|---------------------------------|----|
| S9 Lift Interrupt               | 16 |
| S10 Audible Warning             | 17 |
| S11 Visual Warning              | 17 |
| S12 Checklist                   | 17 |
| S13 Maint Reminder              | 17 |
| S14 Restore Default             | 17 |
| S15 Truck Lockout               | 17 |
| S61 Extended Shift              | 17 |
| S63 Walk Speed Accel            | 18 |
| S64 Walk Speed Decel            | 18 |
| S65 Pick Accel                  | 18 |
| S66 Pick Decel                  | 18 |
| S67 Min Steer Assist F          | 18 |
| S68 Min Steer Assist R          | 18 |
| Software Versions               | 18 |
| Error Log                       | 18 |
| (E1) Error Log 1                | 20 |
| Error 1.1 (E1.1)                | 20 |
| Error 1.2 (E1.2)                | 20 |
| Error 1.3 (E1.3)                | 20 |
| Error 1.4 (E1.4)                | 20 |
| Diagnostics                     | 21 |
| Diagnostics                     | 21 |
| D1 Status                       | 22 |
| D2 Input                        | 22 |
| D3 Output                       | 22 |
| D1 Status                       | 22 |
| D1.1 CAN                        | 23 |
| D1.2 Contactor                  | 23 |
| D1.3 Full Traction              | 23 |
| D1.4 Limp Traction              | 23 |
| D1.5 Steering                   | 23 |
| D1.6 Lift                       | 23 |
| D1.7 Lower                      | 23 |
| D1.11 Emergency Reverse         | 23 |
| D1.12 Pick Function             | 23 |
| D2 Inputs                       | 23 |
| D2.10 Display                   | 24 |
| D2.10.1 Bus Error               | 25 |
| D2.10.2 Bus Max Error           | 25 |
| D2.10.32 Combination Controller | 25 |
| D2.10.40 Steer                  | 25 |
| D2.10.60 CTRL Hand              | 25 |
| D2.32 Combination Controller    | 25 |
| D2.32.1 Target Speed            | 28 |
| D2.32.2 Motor Speed             | 28 |
| D2.32.3 Motor Encoder           | 28 |
| D2.32.4 Controller Temperature  | 28 |
| D2.32.5 Motor Temperature       | 29 |

Thanks very much for your reading, Want to get more information, Please click here, Then get the complete manual

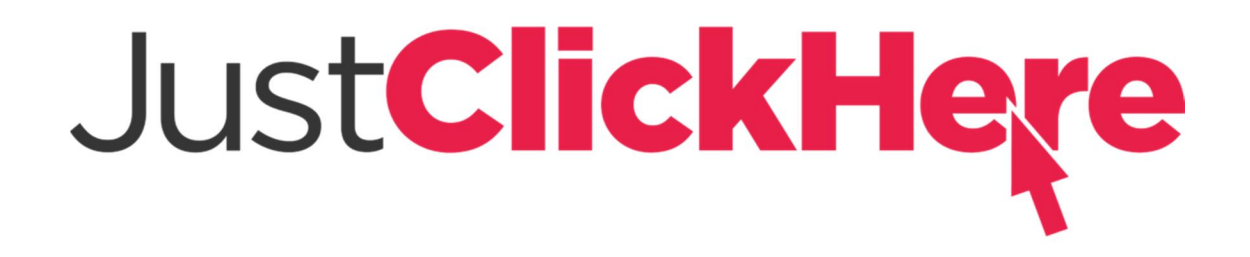

## **NOTE:**

If there is no response to click on the link above, please download the PDF document first, and then click on it.

Have any questions please write to me: admin@servicemanualperfect.com

## **TABLE OF CONTENTS (Continued)**

| D2.32.6 Motor Current        |  |
|------------------------------|--|
| D2.32.7 Cap Voltage          |  |
| D2.32.8 Cap Maximum Voltage  |  |
| D2.32.9 Cap Minimum Voltage  |  |
| D2.32.10 Key Voltage         |  |
| D2.32.11 Key Max Voltage     |  |
| D2.32.12 Key Minimum Voltage |  |
| D2.32.16 MC Connct           |  |
| D2.32.17 MC Current          |  |
| D2.32.18 Horn Switch         |  |
| D2.32.19 Brake Switch        |  |
| D2.32.20 Horn Connect        |  |
| D2.32.22 Pump Current        |  |
| D2.32.22 Rabbit Switch       |  |
| D2.32.23 ACC Switch          |  |
| D2.32.24 Donut Switch        |  |
| D2.32.25 Belly Switch NC     |  |
| D2.32.26 Regen Switch        |  |
| D2.32.27 Lift Switch         |  |
| D2.32.28 Lower Switch        |  |
| D2.32.29 Steer Status        |  |
| D2.32.31 Load Hold Connect   |  |
| D2.32.32 Load Hold Current   |  |
| D2.32.33 SOC                 |  |
| D2.40 Steer                  |  |
| D2.40.5 Cont Temp            |  |
| D2.40.15 Torque 1 Switch     |  |
| D2.40.17 Center Prox SW      |  |
| D2.40.19 Steer Angle         |  |
| D2.60 Control Handle         |  |
| D2.60.1 Horn Switch          |  |
| D2.60.2 Lift Switch          |  |
| D2.60.3 Lift Switch 2        |  |
| D2.60.4 Lower Switch         |  |
| D2.60.5 Lower Switch 2       |  |
| D2.60.6 Pick Switch          |  |
| D2.60.7 Pick Switch 2        |  |
| D2.60.8 Belly Switch NO      |  |
| D2.60.9 Regen Switch         |  |
| D2.60.10 Tilt Up SW          |  |
| D2.60.11 Tilt Down SW        |  |
| D2.50.14 4th Aux IN SW       |  |
| D2.50.15 4th Aux OUT SW      |  |
| D2.60.19 Trac Input          |  |
| D2.60.20 Lift/Lower Input    |  |
| D3 Output                    |  |
| D3.10 Display                |  |
| D3.10.10 Display Com         |  |
| D3.10.32 Combination Com     |  |
| D3.10.40 Steer Com           |  |
|                              |  |

## **TABLE OF CONTENTS (Continued)**

| D3.10.60 Handle Com      |  |
|--------------------------|--|
| D3.32 Traction           |  |
| D3.32.1 U-V Line DC Curr |  |
| D3.32.2 U-W Line DC Curr |  |
| D3.32.3 V-W Line DC Curr |  |
| D3.32.6 Pump DC Current  |  |
| D3.32.7 Pump Motor Short |  |
| D3.32.8 ACC Coil         |  |
| D3.32.9 Load Hold        |  |
| D3.32.10 Backup Alarm    |  |
| D3.32.11 Strobe          |  |
| D3.32.12 Horn            |  |
| Calibration              |  |
| C4 Throttle              |  |
|                          |  |

This section is for the following models:

(B60ZAC) [C230]; (B60ZHD) [B262]; (B80ZHD) [B257]

## General

#### INTRODUCTION

The Common Control System (CCS) was developed to achieve a commonality of programming traits and display menus across a wide range of fork lift products. The ability to use one common programming method increases the effectiveness of the technician through similarity of functions when using the display interface and display menus and sub-menus. Whenever differences in menu structures appear between products they will be noted in the applicable service manual for that product. Proper use of the Common Control System should only be attempted by factory trained technicians. Some terms and descriptions in this manual may be generic in scope and not represent the actual truck being serviced. Any questions regarding this manual should be directed to the factory service representative.

#### DESCRIPTION

The User Interface Service Technician Manual describes the functions of the display panel that are available to the service technician. With a proper service-level password, a service technician can access menu items that are not visible at operator or supervisor-level access.

**NOTE:** The initial set up of supervisor passwords must be performed by a service technician accessing the menu system with a service-level password. The supervisor password must be set up before a supervisor can access the menu functions. The factory default 55555 password should be changed to a different number during initial setup.

The dash display is a multifunction device. It contains a button keypad, a series of LED indicator lights, and an LCD screen. See Figure 1.

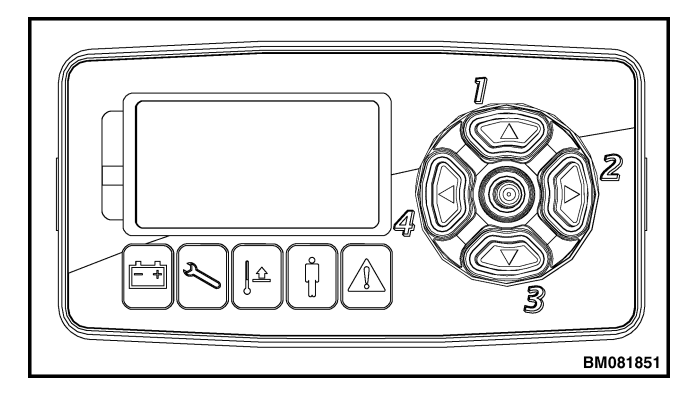

Figure 1. Dash Display

#### **Button Keypad**

The button keypad is located on the right side of the display. It consists of four buttons arranged in a circle with a fifth button in the center. The buttons are numbered 1 through 5, starting with button 1 at the top and continuing clockwise and ending with button 5 situated in the center of the keypad.

#### **LED Indicator Lights**

The LED indicator lights are located on the display below the LCD screen and to the left of the button keypad. The lights illuminate to notify the operator of certain conditions. The function of each light (in order from left to right) is as follows:

- Battery
- Wrench
- Thermometer
- Operator Pedal
- Warning

#### LCD Screen

The LCD screen displays the following when the key is in the **ON** position:

- 1. Battery Charge Indicator
- 2. Hourmeter (Hours)
- 3. Throttle Command
- 4. Actual Speed
- 5. Steer Tire Position
- 6. Run Direction
- 7. Performance Mode

#### DASH DISPLAY MENU ACCESS

To access the dash display menu system:

- 1. Turn the key or keyless switch to the **ON** position.
- 2. Depress the center button (#5) on the display two times.

3. The Enter Password screen will now appear on the LCD. Enter your five-digit Service Technician password. The factory default service-level password is 55555.

To enter your password at the ENTER PASSWORD screen, enter the appropriate digit in the highlighted area of the display. Use the appropriate button on the display keypad to enter any digit between 1 and 5. The cursor will automatically move to the next position after a number has been entered. Repeat until all five digits of your password have been entered. Upon successful entry of your service-level password, the display will enter the Service Menu system. If an incorrect password is entered, the display will ask for the password to be entered again. The menu system can be exited at any time by pressing the LEFT (#4) button repeatedly.

## **Menu Navigation**

**NOTE:** The display menus are revolving and will repeat when you scroll beyond the last menu item.

Upon successful entry of your service-level password, the service menu screen will appear on the dash display LCD screen. Menu navigation is accomplished by using the display buttons. From inside the menu, the buttons function as follows:

#### 1. UP

- Scroll up within a menu, or increase the value of a setting when making a parameter adjustment.

#### 2. RIGHT

- Scroll right within a menu. Will move you into the next submenu or activate the highlighted parameter to allow parameter value adjustments.

#### 3. DOWN

- Scroll down within a menu, or decrease the value of a setting when making a parameter adjustment.

#### 4. LEFT

- Scroll left within a menu. Will move you to the previous menu when depressed. Press repeatedly to exit the menu system.

#### 5. ENTER

- Press to accept parameter value adjustments. Press twice to access the Enter Password screen.

#### DASH DISPLAY MENU OPERATION

The CCS software is accessible through the on board dash display. All user controlled truck operating functions can be set using the CCS menu structure.

#### NODES

Within the menu structure, you may encounter the term "Node". The lift truck software uses nodes to identify the various control devices used within the lift truck. The following node designations are used in this manual:

Node 10 - Display

Node 32 - Combination Controller

Node 40 - Steer Controller

Node 60 - Control Handle

The nodes are connected and communicate with each other through the CANbus communication system.

#### **MENU STRUCTURE**

The base menu is structured to provide access to the following individual menus. Some of the menu items are password protected, meaning you can only access those menu items allowed under your individual password rights. See Table 1:

Use the UP (#1) and DOWN (#3) buttons to navigate to the menu item allowed for your password level. Use the LEFT (#4) and RIGHT (#2) buttons to move within the selected menu. Use the CEN-TER (#5) button to confirm your selections.

| Menu Item          | Password Level |            |            |
|--------------------|----------------|------------|------------|
|                    | Operator       | Supervisor | Technician |
| Hour Meters        | Х              | X          | X          |
| Performance        |                | X          | X          |
| Operator Passwords |                | X          | X          |
| Operator Logs      |                | X          | X          |
| Information        | X              | X          | Х          |
| Settings           |                |            | X          |
| Software Versions  |                | X          | Х          |
| Error Logs         |                |            | Х          |
| Diagnostics        |                |            | Х          |
| Calibrate          |                |            | X          |

#### Table 1. Password Structure

### **Service-Level Menu**

The Service-Level menu allows a service technician access to the dash display menu system to troubleshoot or adjust truck systems and settings. With a proper Service-level password, a service technician can access menu items that are not visible at Operator or Supervisor-level access. See Table 2. See Table 1 for the submenu choices available at the Service-Level Menu.

Table 2. Service-Level Menu

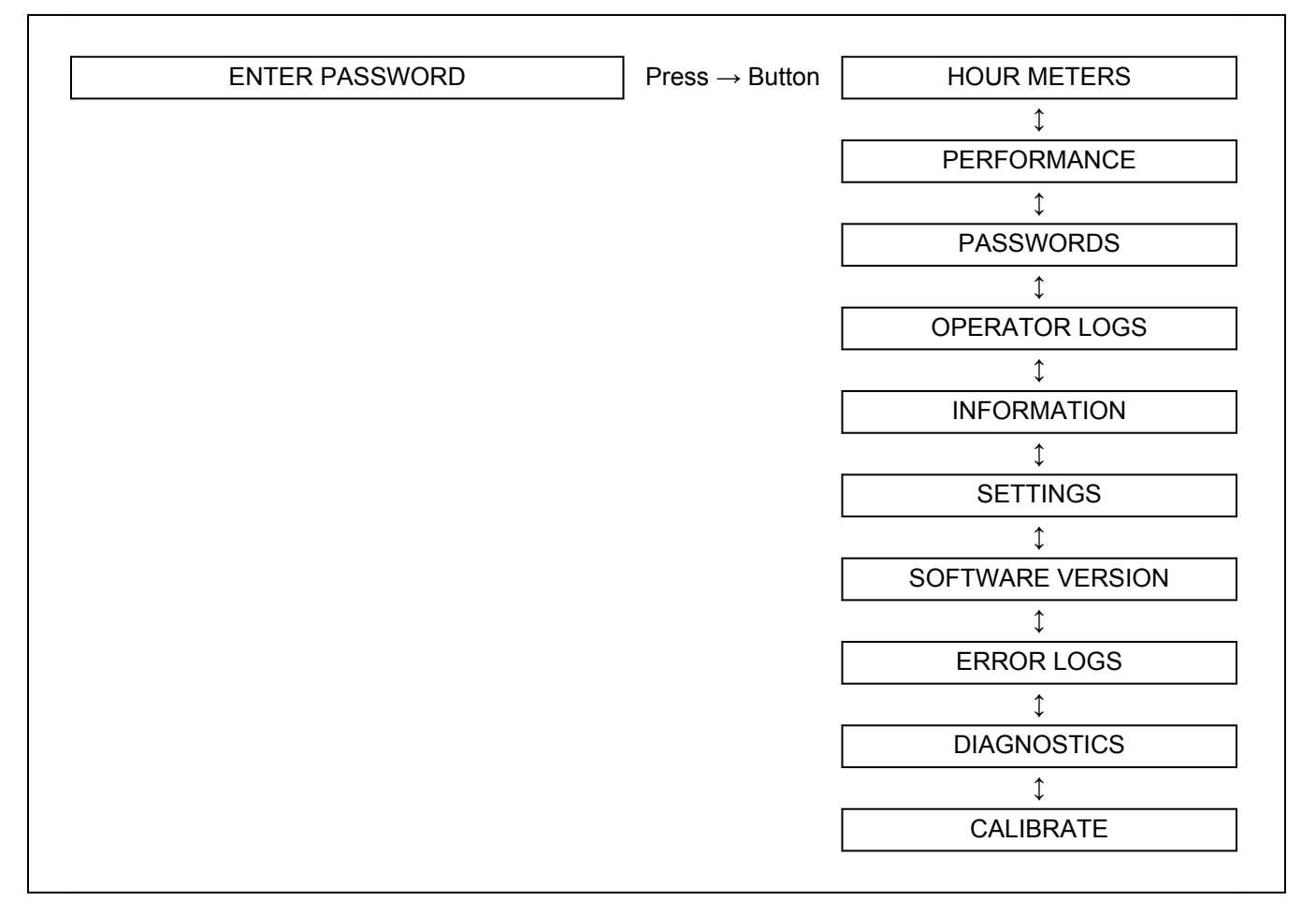

#### HOUR METERS

Hour meter data is incrementally stored in the display during operation and the data is recorded in the Traction controller every 6 minutes. If there is a loss of power, data is not lost. At every key on, the display hours synchronize with the master. Within the Hour Meters menu you can view the three different hour meter functions. See Table 3. Scroll through the Hour Meters menu using the UP (#1) and DOWN (#3) buttons and press the RIGHT (#2) button to enter the desired selection. Press the LEFT (#4) button to return to the previous menu.

#### Table 3. Hour Meters Menu

NOTE: Depending on how an individual lift truck is equipped, some functions shown on the display may not be available for viewing. H1 HOUR METERS  $\text{Press} \rightarrow \text{Button}$ TRUCK 1 H2 TRACTION \$ H3 PUMP 1 H4 STEER \$ H5 **ODOMETER** \$ H10 **DISPLAY NODE** \$ H32 COMBI NODE 1 H40 STEER NODE

#### H1 Truck Hours

The Truck Hours hourmeter accumulates time when the key switch is in the **ON** position and the operator presence switch is activated.

#### **H2 Traction Hours**

The Traction Hours hourmeter accumulates time when the traction motor is activated.

#### H3 Pump Hours

The Pump Hours hourmeter accumulates time when the lift motor is activated.

#### **H4 Steer Hours**

The Steer Hours hourmeter accumulates time when the steer motor is activated.

#### H5 Odometer Hours

The Odometer Hours hourmeter shows the total number of miles/kilometers driven based on the traction hours.

#### H10 Display Hours

The Display Hours hourmeter shows the total number of hours of operation of the display.

#### H32 Combinatin Node Hours

The Combination Hours hourmeter shows the total number of hours of operation of the combination controller.

#### H40 Steer Node Hours

The Steer Hours hourmeter shows the total number of hours of operation of the steer.

#### PERFORMANCE

The lift truck software allows for the setting of four independent performance levels. See Table 4. When the password setting is enabled, specific levels of lift truck performance can be specified for any operator with a valid password for this lift truck. Lift truck performance levels can only be set or altered by a supervisor or technician. Scroll through the Performance Level menu using the UP (#1) and DOWN (#3) buttons and press the RIGHT (#2) button to enter the desired selection. Press the LEFT (#4) button to return to the previous menu.

Table 4. Performance-Level Menu

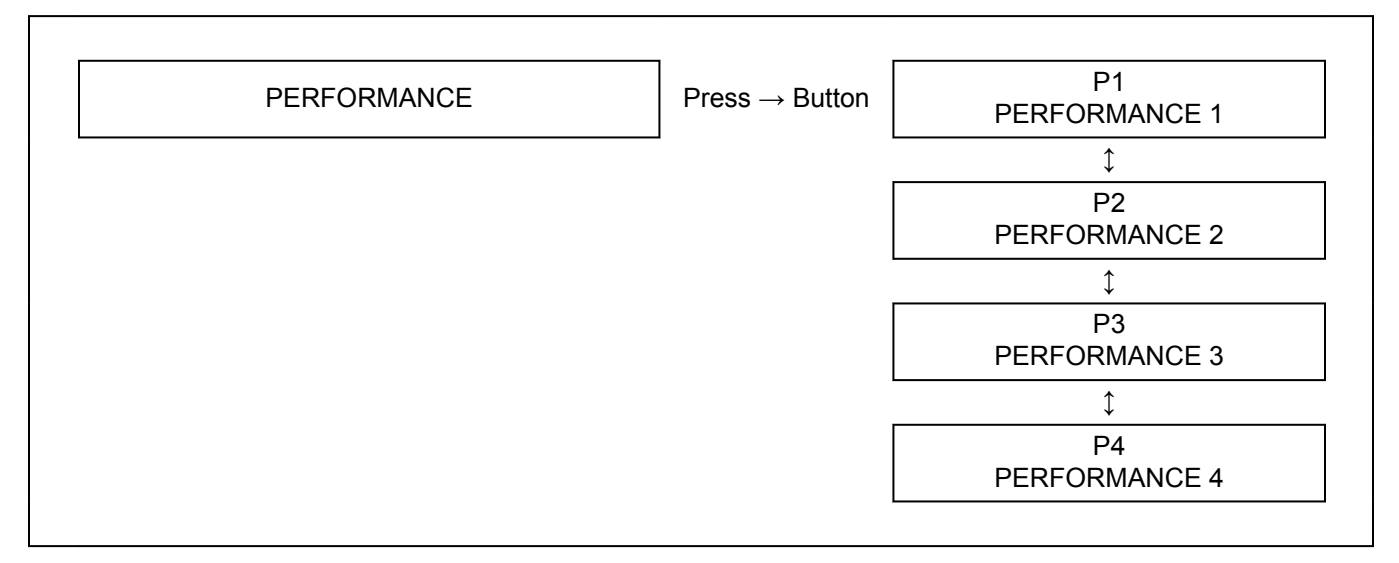

#### Performance Level 1

| P1<br>PERFORMANCE 1 | $Press \to Button$ | P1.1<br>FORWARD      |
|---------------------|--------------------|----------------------|
|                     |                    | $\updownarrow$       |
|                     |                    | P1.2<br>REVERSE      |
|                     |                    | \$                   |
|                     |                    | P1.3<br>ACCELERATION |
|                     |                    | \$                   |
|                     |                    | P1.4<br>PLUG         |
|                     |                    | \$                   |
|                     |                    | P1.5<br>COAST        |
|                     |                    | \$                   |
|                     |                    | P1.6<br>LIFT SPEED   |
|                     |                    | \$                   |
|                     |                    | P1.7<br>LOWER SPEED  |

#### Table 5. Performance Level 1 Menu

#### P1.1 Forward

This parameter allows the user to set the maximum forward travel speed of the lift truck. To change this parameter, input the desired speed in MPH or KPH.

#### P1.2 Reverse

This parameter allows the user to set the maximum reverse travel speed of the lift truck. To change this parameter, input the desired speed in MPH or KPH.

#### P1.3 Acceleration

This parameter allows the user to adjust the traction acceleration from the maximum (as allowed by factory parameters) to the minimum value in the parameter value range. The setting range is from 1 to 9. Setting this parameter to "9" will result in maximum acceleration. Setting this parameter to "1" will result in minimum acceleration.

#### P1.4 Plug

This parameter allows the user to adjust the maximum braking rate when the control handle is fully reversed causing the lift truck to enter the plugging mode. The setting range is from 1 to 9. Setting this parameter to "9" will result in maximum braking rate. Setting this parameter to "1" will result in minimum braking.

#### P1.5 Coast

Use this menu to adjust the maximum braking rate when the control handle is returned to the neutral position. The setting range is from 1 to 9. Setting this parameter to "9" will result in maximum braking rate. Setting this parameter to "1" will result in minimum braking.

#### P1.6 Lift Speed

This parameter allows the user to adjust the mast lift speed from the maximum lift speed to some lower speed within the parameter range. The setting range is from 1 to 9. Setting this parameter to "9" will result in maximum lift speed. Setting this parameter to "1" will result in minimum lift speed.

#### P1.7 Lower Speed

This parameter allows the user to adjust the mast lower speed from the maximum lower speed to some lower speed within the parameter range. The setting range is from 1 to 9. Setting this parameter to "9" will result in maximum lower speed. Setting this parameter to "1" will result in minimum lower speed.

#### **OPERATOR PASSWORDS**

The operator passwords are stored in a directory which can be accessed from this menu. The service technician can add, edit, or delete supervisor or operator passwords and clear the Operator Log from this menu. See Table 6. Scroll through the Password menu using the UP (#1) and DOWN (#3) buttons and press the RIGHT (#2) button to enter the desired selection. Press the LEFT (#4) button to return to the previous menu.

- **Password** In the password display, you are allowed a five digit password utilizing the numbers 1 through 5 (zero is not a valid number). Values between 11111 and 55554 are valid.
- Alphanumeric Name In the password display, you are allowed characters to insert a name. All characters and numbers are allowed. Use the UP (#1) and DOWN (#3) buttons to scroll through the characters and press the Enter (#5) button to enter the desired selection.

- Mode Limit For each password, you can set the maximum performance mode allowed. The performance mode is set under the "M" character of the password display. The number correlates directly to the performance modes 1 through 4, plus "A" = all.
- User Type For each password, you can set the access level or "User Type" under the "U" character. The "O" is selected for operator, the "S" for supervisor and the "T" for the technician (service).

**NOTE:** A total of 100 passwords can be setup. Multiple passwords can be setup for either service, operator, or supervisor but all have to be unique for each.

**NOTE:** Parameter in Display "Perform Enable" set to:

0 = Off, Operator can choose to set performance mode.

1 = On, Operator is limited to the set performance mode only.

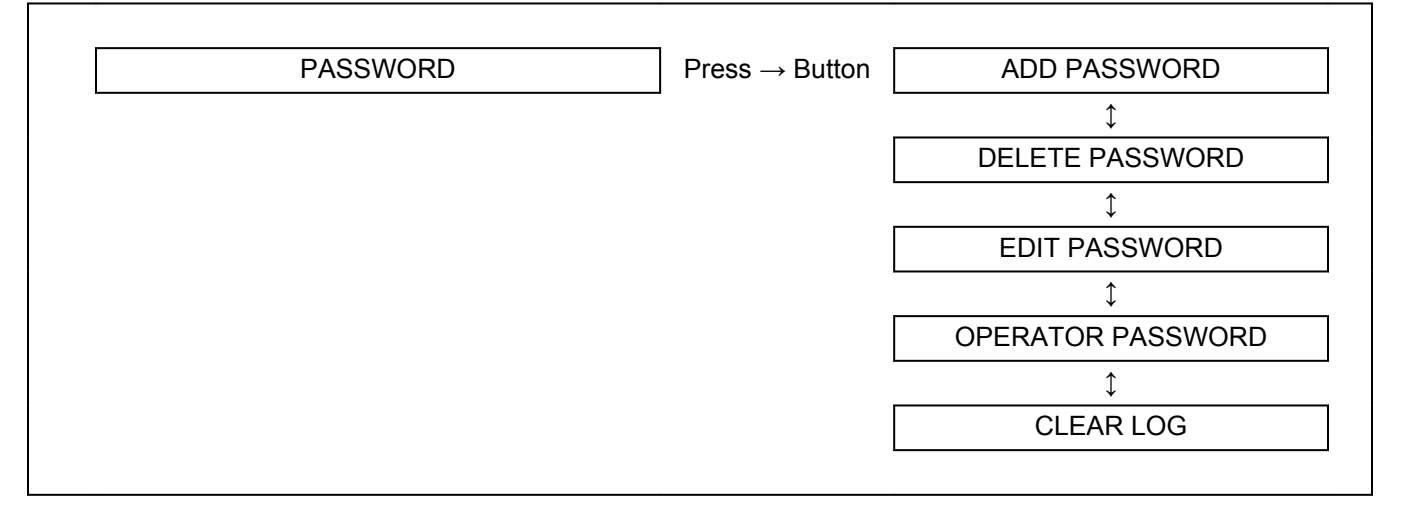

#### Table 6. Operator Password Menu

#### Add Password

Use this menu to add operator, supervisor, or technician passwords. To enter a new password at the Passwords screen, enter the password to be added and press enter to activate.

#### **Delete Password**

Use this menu to delete operator or supervisor passwords. To delete a password at the Passwords screen, enter the password to be deleted and press enter to finalize.

#### **Edit Password**

Use this menu to edit operator or supervisor passwords. To edit a password at the Edit Passwords screen, enter the password to be edited and press enter to select. Change the password and press enter to select.

#### **Operator Password**

Use this screen to turn the operator password feature ON or OFF.

#### **Clear Log**

Use this screen to clear all stored information from the operator log.

#### **OPERATOR LOGS**

An operator log is created when a new user password is created. Logs are visible at the supervisor and service technician levels. 150 logs are available at a time. See Table 7. Scroll through the Operator Logs menu using the UP (#1) and DOWN (#3) buttons and press the RIGHT (#2) button to enter the desired selection. Press the LEFT (#4) button to return to the previous menu.

#### Table 7. Operator Logs Menu

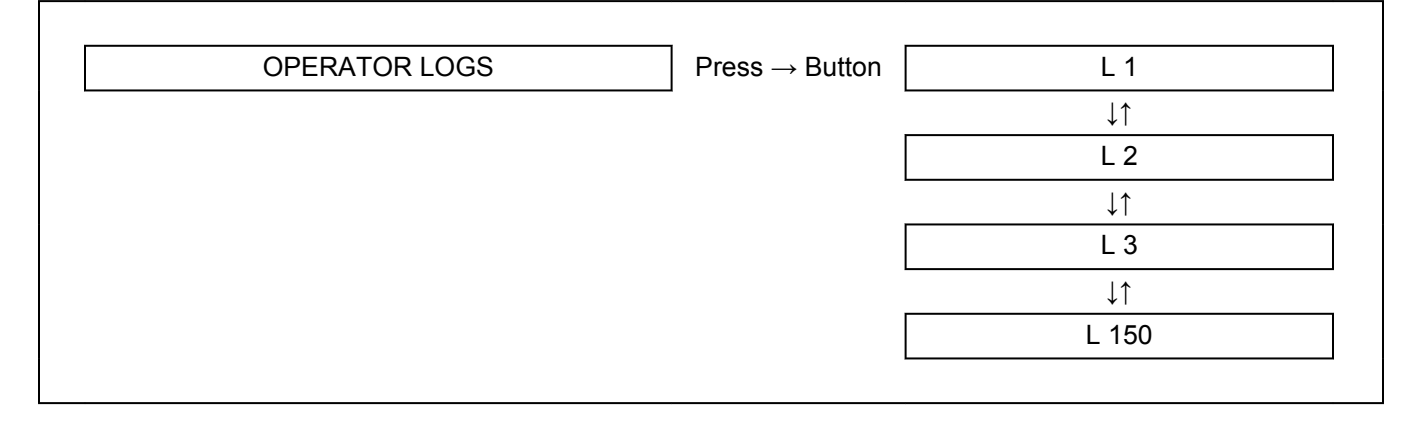

through the Information menu using the UP (#1) and DOWN (#3) buttons and press the RIGHT (#2)

button to enter the desired selection. Press the

LEFT (#4) button to return to the previous menu.

#### **Operator 1-150**

Shows the number of hours the selected operator has operated the truck. Accumulates time when the key switch is in the **ON** position and the operator presence switch is activated.

#### INFORMATION

The Information menu displays specific information about the lift truck. The parameters are installed at the factory and cannot be changed. Scroll

#### Table 8. Information Menu

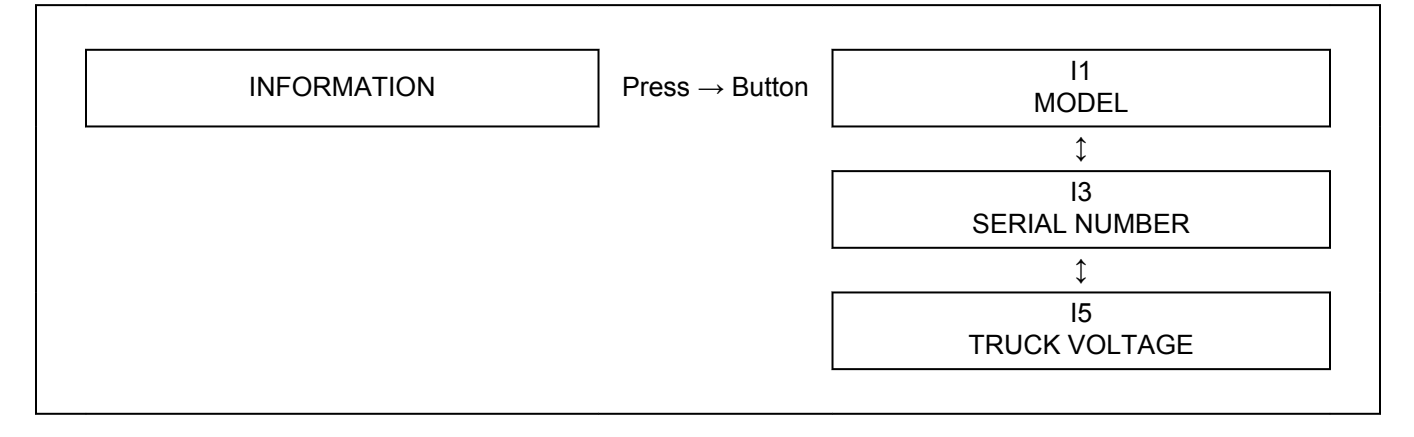

#### I1 Model

The Model parameter displays the model of the lift truck and does not have any functions. It is for information only.

#### **I3 Serial Number**

The Serial Number parameter displays the serial number for the lift truck and does not have any functions. It is for information only.

#### **I5 Truck Voltage**

The Truck Voltage parameter displays the voltage of the lift truck and does not have any functions. It is for information only.

#### SETTINGS

The Settings menu contains parameters which affect various lift truck settings. See Table 9. Scroll through the Settings menu using the UP (#1) and DOWN (#3) buttons and press the RIGHT (#2) button to enter the desired selection. Press the LEFT (#4) button to return to the previous menu.

#### Table 9. Settings Menu

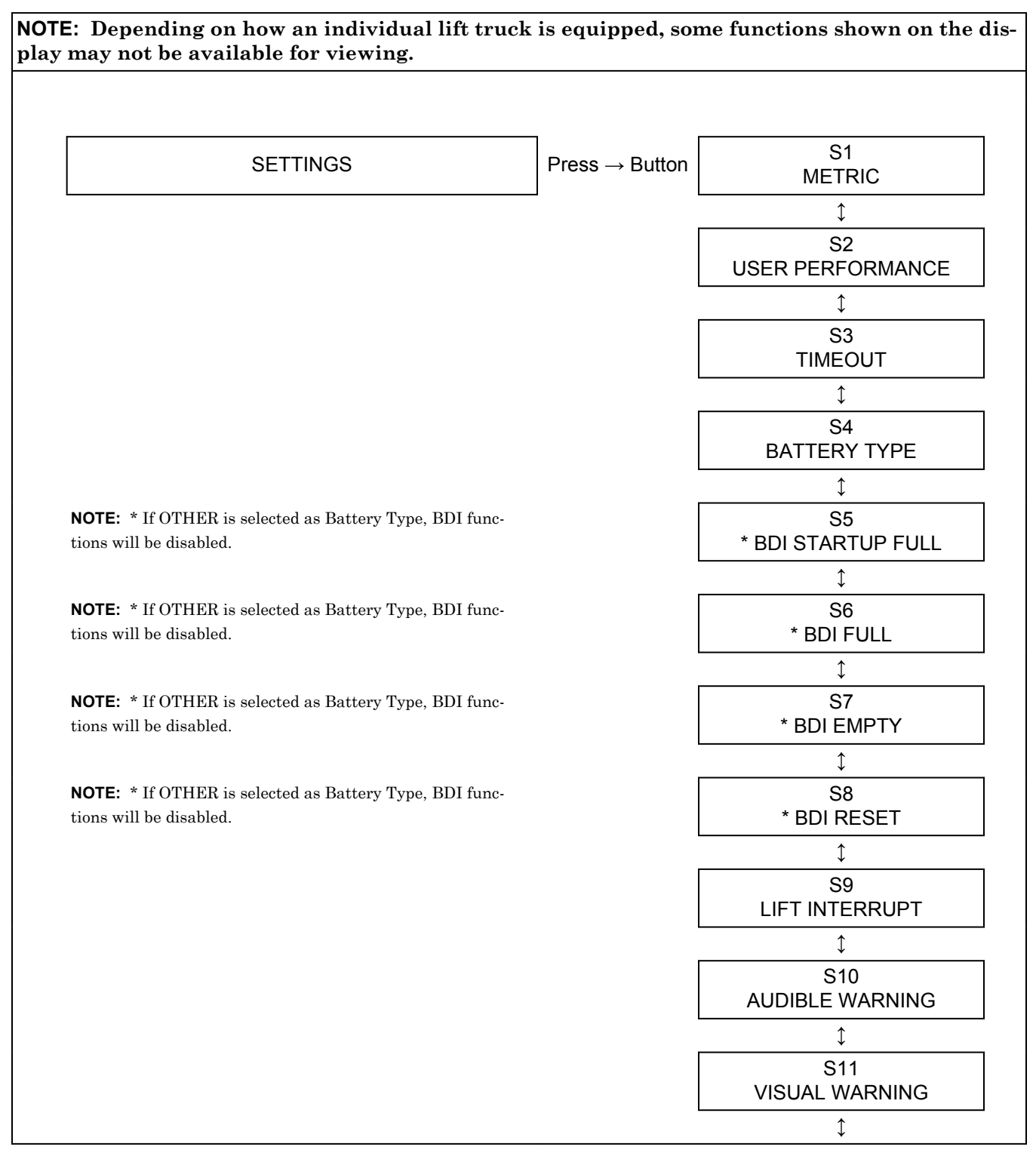

#### Table 9. Settings Menu (Continued)

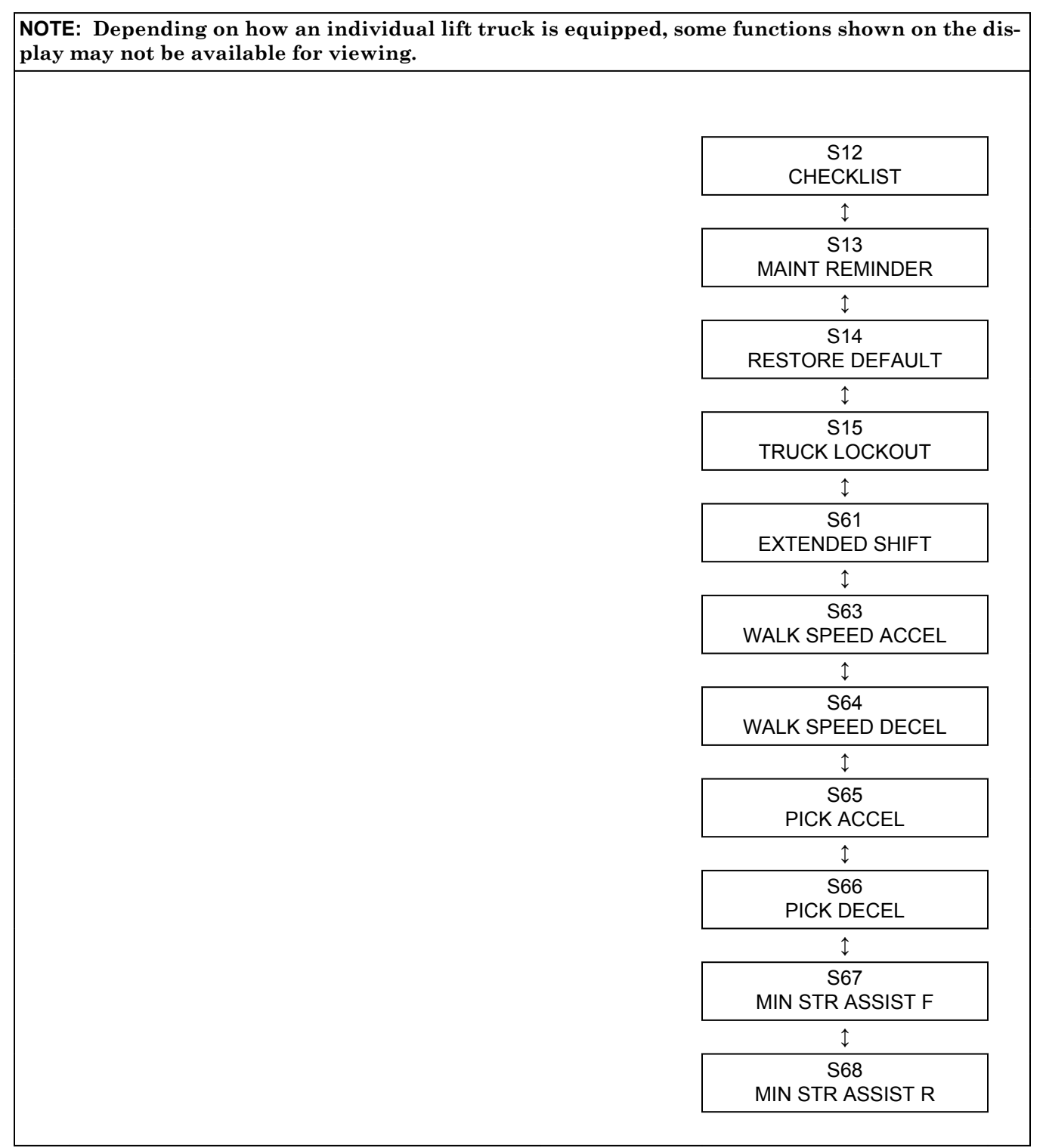

#### S1 Metric

Use this parameter to select the units used to display information on the display. This parameter can be set to either ENABLE or ENABLE. If set to ENABLE, all units such as speed, distance, weight, etc. will be shown in metric units. If set to DISA-BLE, all units will be shown in English units.

#### S2 User Performance

**NOTE:** This parameter is used with the "S6 PASS-WORDS" parameter. Both the passwords parameter and this parameter must be set to ENABLE to allow full use of the User Performance settings

Use this parameter to ENABLE or DISABLE the use of Performance Levels. If set to ENABLE, the individual Performance menus P1, P2, P3, and P4 are active. If set to DISABLE, these performance settings will be removed from the visible menu structure.

#### S3 Timeout

Use this parameter to adjust the amount of time the lift truck can remain inactive before activating automatic power shutdown. Set the parameter to any value between "1" minute and "59" minutes. Setting this parameter to "0" will disable this function. If the system shuts down after timing out, the key must be reset to enable lift truck operation.

#### S4 Battery Type

Use this parameter to select the battery type used in the lift truck. Select the type of battery in use; FLOODED, MAINTENANCE FREE, or OTHER. Use OTHER if the lift truck has a fuel cell installed. Selecting either FLOODED or MAINTE-NANCE FREE will pre-select the values used for S6 thru S9. If OTHER is selected, BDI functions will be disabled.

#### S5 BDI Startup Full

**NOTE:** \* If OTHER is selected as Battery Type, BDI functions will be disabled.

This parameter will be automatically set to the correct value when the "Battery Type" parameter is set. However, this parameter can be used by the user to adjust the number of BDI bars which the display will show immediately after re-key based on battery voltage. A "1" equals the lowest voltage setting for a given number of bars and a "9" equals the highest voltage setting for a given number of bars. This does not affect the discharge rate of the battery, only the initial number of bars displayed after re-key.

#### S6 BDI Full

**NOTE:** \* If OTHER is selected as Battery Type, BDI functions will be disabled.

This parameter will be automatically set to the correct value when the "Battery Type" parameter is set. However, this parameter allows the user to adjust the battery voltage which the truck software considers to be "10" BDI bars. A "0" equals a lower voltage and a "9" equals a higher voltage.

#### S7 BDI Empty

**NOTE:** \* If OTHER is selected as Battery Type, BDI functions will be disabled.

This parameter will be automatically set to the correct value when the "Battery Type" parameter is set. This parameter allows the user to adjust the battery voltage that would correspond to "0" BDI bars. A "0" equals a lower voltage and a "9" equals a higher voltage.

#### S8 BDI Reset

**NOTE:** \* If OTHER is selected as Battery Type, BDI functions will be disabled.

This parameter will be automatically set to the correct value when the "Battery Type" parameter is set. This parameter allows the user to adjust the change in battery state-of-charge required to reset the BDI back to 10 bars.

#### S9 Lift Interrupt

Use this parameter to ENABLE or DISABLE the lift interrupt. This will cause the lift truck to disable lift function when the BDI bars read 0 (approximately 80% battery discharge) when set to ENABLE.

#### S10 Audible Warning

Use this parameter to enable or disable the audible motion alarm and select the condition/s when the alarm will be active. One of sixteen different combinations of activities for when the alarm will sound can be chosen by this parameter. Setting the parameter to "0" will disable this function.

- 0. Disable audible warning and its diagnostic
- 1. Reverse travel (default from factory)
- 2. Forward travel
- 3. Forward travel OR reverse travel
- 4. Lifting
- 5. Reverse travel OR lifting
- 6. Forward travel OR lifting
- 7. Forward OR reverse travel OR lifting
- 8. Lowering
- 9. Reverse travel OR lowering
- 10. Forward travel OR lowering
- 11. Forward OR reverse travel OR lowering
- 12. Lifting OR lowering
- 13. Reverse travel OR lifting / lowering
- 14. Forward travel OR lifting OR lowering
- 15. Forward OR reverse travel OR lift OR lower
- 16. Continuous

#### S11 Visual Warning

Use this parameter to enable or disable the visible motion alarm and select the condition/s when the alarm will be active. One of sixteen different combinations of activities for when the alarm will sound can be chosen by this parameter. Setting the parameter to "0" will disable this function.

- 0. Disable visual warning and its diagnostic
- 1. Reverse travel (default from factory)
- 2. Forward travel
- 3. Forward travel OR reverse travel
- 4. Lifting
- 5. Reverse travel OR lifting
- 6. Forward travel OR lifting
- 7. Forward OR reverse travel OR lifting
- 8. Lowering
- 9. Reverse travel OR lowering

- 10. Forward travel OR lowering
- 11. Forward OR reverse travel OR lowering
- 12. Lifting OR lowering
- 13. Reverse travel OR lifting / lowering
- 14. Forward travel OR lifting OR lowering
- 15. Forward OR reverse travel OR lift OR lower
- 16. Continuous

#### S12 Checklist

Use this parameter to ENABLE or DISABLE operator checklist function. If set to ENABLE, the operator is prompted to answer questions of an inspection checklist every time the key is turned ON. If set to DISABLE, the checklist will not be required.

#### S13 Maint Reminder

Use this parameter to ENABLE or DISABLE the service reminder. If set to ENABLE, a message will appear on the display to service the lift truck, when a preset hour meter reading is reached. If truck is not serviced within 20 hours after the reminder, traction speed is limited to 50%. Enter the hour meter reading when the next lift truck service is required, between "1" and "99,999". A setting of "0" will disable the feature.

#### S14 Restore Default

Use this parameter to reset all parameters to their original factory default values and settings. Select YES to restore all defaults. Select NO to retain existing values.

#### S15 Truck Lockout

Use this parameter to ENABLE or DISABLE all lift truck functions. This is used when the lift truck must be removed from service for repair. If set to ENABLE, all lift truck functions will be disabled. If set to DISABLE, all lift truck functions will be restored.

#### S61 Extended Shift

Use this parameter to ENABLE or DISABLE the extended Shift parameters.

#### S63 Walk Speed Accel

This parameter allows the user to adjust the rate of tilt speed deceleration. The setting range is from 1 to 9. Setting this parameter to "9" will result in maximum walk speed accel. Setting this parameter to "1" will result in minimum walk speed accel.

#### S64 Walk Speed Decel

This parameter allows the user to adjust the rate of tilt speed deceleration. The setting range is from 1 to 9. Setting this parameter to "9" will result in maximum walk speed decel. Setting this parameter to "1" will result in minimum walk speed decel.

#### S65 Pick Accel

This parameter allows the user to adjust the rate of tilt speed deceleration. The setting range is from 1 to 9. Setting this parameter to "9" will result in maximum pick accel. Setting this parameter to "1" will result in minimum pick accel.

#### S66 Pick Decel

This parameter allows the user to adjust the rate of tilt speed deceleration. The setting range is from 1 to 9. Setting this parameter to "9" will result in maximum pick decel. Setting this parameter to "1" will result in minimum pick decel.

#### S67 Min Steer Assist F

This parameter allows the user to adjust the rate of tilt speed deceleration. The setting range is from 1 to 9. Setting this parameter to "9" will result in maximum speed assist. Setting this parameter to "1" will result in minimum steer assist.

#### S68 Min Steer Assist R

This parameter allows the user to adjust the rate of tilt speed deceleration. The setting range is from 1 to 9. Setting this parameter to "9" will result in maximum steer assist. Setting this parameter to "1" will result in minimum steer assist.

#### SOFTWARE VERSIONS

Displays truck software version. This truck automatically coordinates the software of all nodes. One software version number is used to indicate the total truck software.

Table 10. Software Versions

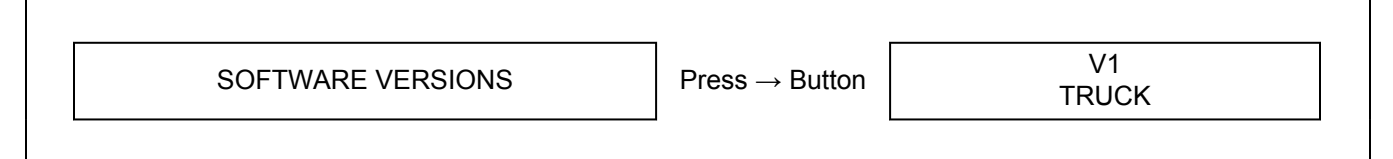

#### **ERROR LOG**

The Error Log menu keeps record of errors as they occur. Up to 16 errors (E1 - E16) are stored with the most recent error listed first. The code number, occurrence, and hour meter time are displayed for

the last event. See Table 11. Scroll through the Information menu using the UP (#1) and DOWN (#3) buttons and press the RIGHT (#2) button to enter the desired selection. Press the LEFT (#4) button to return to the previous menu.

Table 11. Error Log Menu

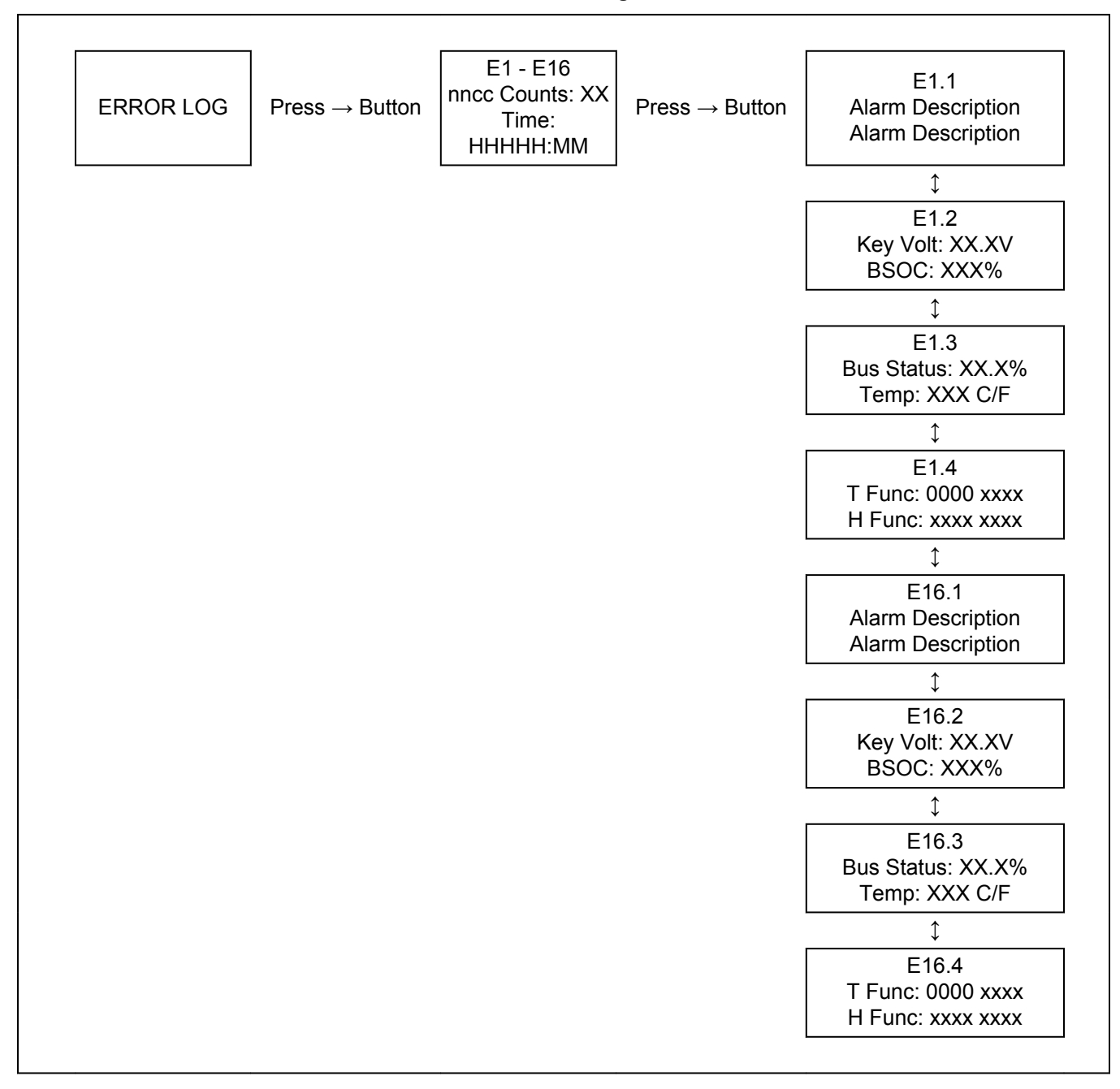